Haz tu Depósito por Transferencia bancaria, a la CLABE que te proporcione LA RED+ TU DEPÓSITO se acredita a tu saldo, al momento

#### No necesitas hacer Reporte de pago y

esperar para que te lo acrediten. Tu depósito estará DISPONIBLE DE INMEDIATO Para tus depósitos por Transferencia bancaria SPEI

LA RED +

+ SERVICIOS

YA contamos con:

24/7 Los 365 días del año Todos los días,Incluyendo SABADOS, DOMINGOS Y DÍAS FESTIVOS

#### Sin COSTO PARA TI

Registrate y Solicita tu CLABE única

Llama o por vía WhatsApp 871 478 05 27 871 478 05 29. | Correo de soporte: <u>soporte@laredmas.net</u> DEPÓSITOS AUTOMÁTICOS

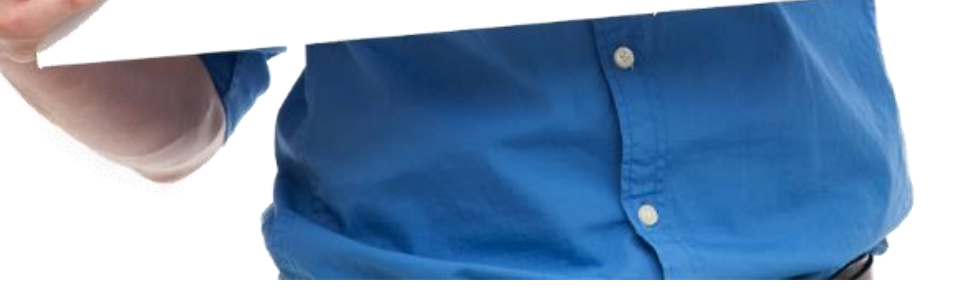

COMO FUNCIONA LOS DEPÓSITOS AUTOMÁTICOS

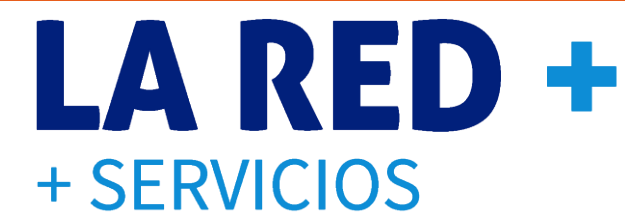

- Es solo para depósitos hechos por Transferencia Interbancaria.
- Contacta a LA RED+ y solicita DEPÓSITOS AUTOMÁTICOS. Al definir esta opción en 2) tu comercio se generará tu CLABE única. De esta manera cuando realices tu SPEI con esta CLABE, la plataforma LA RED+ identifica plenamente que es tu depósito y te lo pone disponible en el momento.
- 3) La Plataforma LA RED+ generó tu Tarjeta con CLABE, debes entrar al sitio de https://soporte.cedixvirtual.mx/soporte25multi/Login.aspx si no tienes usuario solicítalo. Ya adentro toma menú Reportes> Pago por SPEI >
  - → Y aquí podrás obtener tu Tarjeta CLABE donde encontrarás la CLABE que debes usar para hacer tus transferencias y tener tu depósito disponible en la plataforma LA RED+ en el momento.

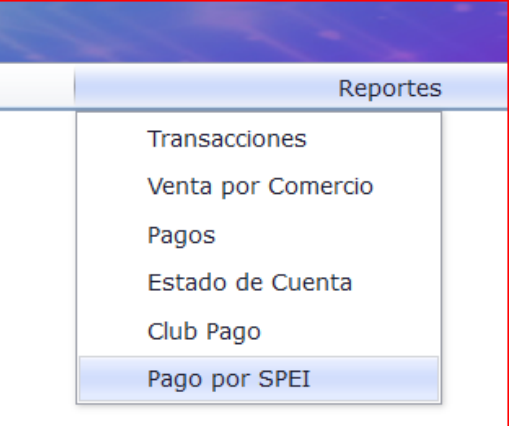

#### COMO FUNCIONA LOS DEPÓSITOS AUTOMÁTICOS LA RED + + SERVICIOS 4) Pulsa el botón Tarjeta con Clabe y obtén tu tarjeta que contiene la CLABE única para tu comercio que deberás utilizar para hacer tus transferencias a LA RED+ Va sea desde tu aplicación de tu Banco en tu celular o PC,

**Banco: STP** 

+ SERVICIOS Puedes depositar de lunes a viernes de 6:00 am a 11:00 pm Realiza tu Transferencia SPEI a LA CLABE que aparece abajo TU DEPÓSITO ESTARÁ DISPONIBLE Y RECIBIRÁS UN CORREO QUE TE GUIARÁ PARA QUE DEFINAS CUANTO SE ACREDITA A RECARGAS Y CUANTO A OTROS PRODUCTOS NO REQUIERE hacer reporte de pago Monto mínimo a depositar \$500 (Evita cargo de \$5.00 por montos menores) BANCO: STP a nombre: RED DE PREPAGO DE MÉXICO SA de CV

A Nombre: RED DE PREPAGO DE MÉXICO SA DE CV 1) Con Alias<sup>\*</sup>: LaRedMAS y CLABE: (no. único para tu comercio/sucursal)

\* Nombre sugerido, define el Alias que te identifique depósitos a LA
RED+

deberás dar de alta esta CLABE con:

CLABE

PARA HACER TU DEPÓSITO: Ahora cuando quieras hacer un depósito, solo haz tu Transferencia a la CLABE que aparece en tu Tarjeta

### COMO FUNCIONA LOS DEPÓSITOS AUTOMÁTICOS

5) Al realizar una transferencia a tu CLABE con tu aplicación del banco, ya sea desde tu celular o computadora.

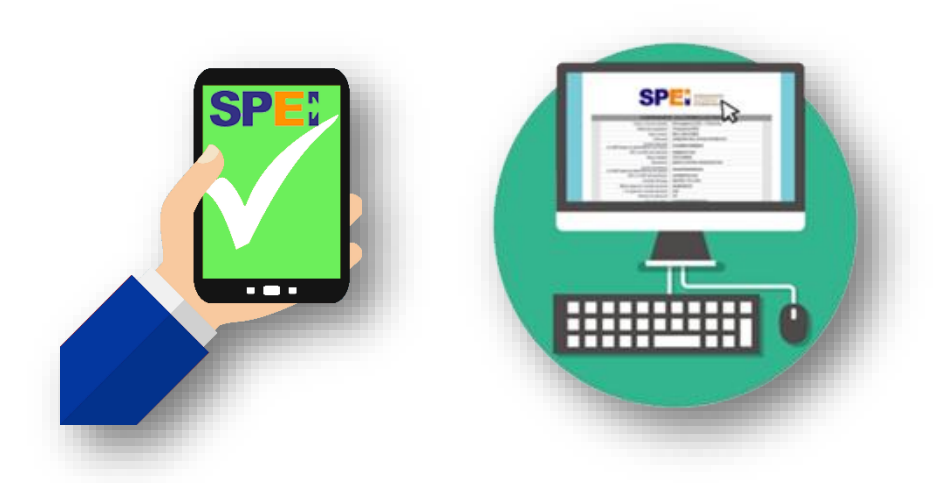

LA RED+ procesa la transferencia Y CONFIRMA al enviar al celular y correo electrónico que proporcionaste al entrar

a LA RED+:

- 1) Un mensaje de texto SMS
- LA RED+ recibio tu Transferencia, te enviamos un correo con el paso que falta para tenerlo DISPONIBLE en TU(S) SALDO(S).Dudas: <u>8714780527</u> o 29

LA RED +

+ SERVICIOS

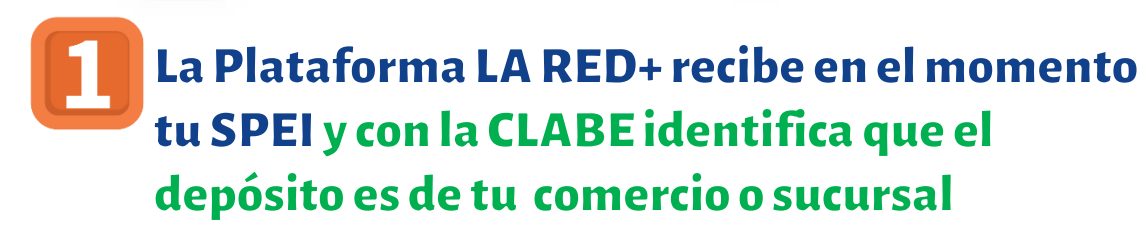

2) Y un correo electrónico de parte de LA RED+
Notificaciones <notificaciones@laredmas.net> y
con Asunto: [TU DEPOSITO ESTA DISPONIBLE]
solo falta un paso, instrucciones aquí

NOTA: Agrega a tu lista de contactos : <u>notificaciones@laredmas.net</u> Para que estos correos te lleguen a tu buzón principal y no al spam

# COMO FUNCIONA LOS DEPÓSITOS AUTOMÁTICOS LA RED + SERVICIOS

A continuación presentamos imagen de el correo que recibirás como confirmación de tu depósito. Es muy importante abrir y completar el paso que te permitirá tener acreditado tu depósito en tus saldos

jueves 12/11/2020 14:29

LA RED+ Notificaciones <notificaciones@laredmas.net>

[TU DEPOSITO ESTA DISPONIBLE] solo falta un paso, instrucciones aquí

Para mfernandez@rpmmx.net

🕦 Si hay problemas con el modo en que se muestra este mensaje, haga clic aquí para verlo en un explorador web.

|                                                                                                    | LA RED +<br>+ SERVICIOS                                                                                                    |
|----------------------------------------------------------------------------------------------------|----------------------------------------------------------------------------------------------------|
| Hola 01 - PRUEBAS 2                                                                                                    |                                                                                                    |
| Hemos recibido tu DEPÓSITO realizado por SPEI el 12/11/2020 14:28 para tu comercio.                                                               |                                                                                                    |
| i. Desde el siguiente botón podras acceder a nuestra plataforma para que disperses tu<br>REFLEJADO TU DEPOSITO EN TU SALDO PRIMERO DEBES HACER LA | depóosito. Desde ahí podrás definir los montos a transferir a Saldo Recargas y a Otros Productos (Pago de servicios). <b>PARA VER</b><br>DISPERSIÓN DEL MISMO EN LA RED+. |
|                                                                                                    | DISPERSAR MI DEPÓSITO                                                                                                    |
|                                                                                                    | NOTA                                                                                                    |
| ¡GRACIAS POR TU PREFERENCIA!                                                                                                    | Al pulsar el botón, te mandará a la sitio web de l                                                                                                    |
| MEJORAMOS NUESTROS SERVICIOS, PARA NUESTROS CLIENTES                                                                                              |                                                                                                    |
| Si tienes cualquier duda favor de contactar con nuestro soporte                                                                                   | RED+                                                                                                    |
| Estamos para atenderte, llámanos sin costo al: 871 478 05 27 ó 29 o por WhatsApp 871 478                                                          | 3 05 27 871 478 05 29. Correo de soporte:soporte@laredmas.net https://laredmas.net                                                                                        |

# COMO FUNCIONA LOS DEPÓSITOS AUTOMÁTICOS LA RED + SERVICIOS

- 6) Tu saldo esta disponible solo debes entrar con tu usuario al sitio web de LA RED+ https://soporte.cedixvirtual.mx/soporte25multi/Login.aspx (si no tienes usuario solicítalo)
- 7) En la misma opción de donde obtuviste tu TARJETA con SPEI, es decir Menú Reportes> Pago por SPEI, definir la fecha de tu deposito y pulsar buscar

|                    |                  |               | Sucursales    | •                 | Sal       | dos             | Usuarios      | •          | Reportes |          | Salir       |
|--------------------|------------------|---------------|---------------|-------------------|-----------|-----------------|---------------|------------|----------|----------|-------------|
| esde               | 12/11/2          | 2020          | Hasta         | 1                 | 2/11/2020 | <b>Q</b> Buscar |               |            |          | 🔳 Tarje  | ta con Clal |
| trar               |                  |               |               | Monto             | listo po  | ara dispersar   | Estatus es:   | Pendie     | nte      | Filtrar: |             |
| 0                  | <b>\$</b>        |               |               |                   |           |                 |               | $\bigcirc$ |          |          |             |
| stros              |                  |               |               |                   |           |                 |               |            |          |          |             |
| <b>31360811</b>    | on               | 12/11/202     | 20 2:30:41 pm | 01 -<br>PRUEBAS 2 | Sucursal  | \$800.00        | Deposito SPEI | Pendiente  | \$0.00   | \$0.00   | Instendo    |
| de registros del 1 | al 1 de un total | de 1 registro | DS            |                   |           |                 |               | $\square$  |          | Anterior | 1 Siguie    |

cuanto saldo Otros Prod. (Pago de Servicios)

### COMO FUNCIONA LOS DEPÓSITOS AUTOMÁTICOS

### **LARED +** + SERVICIOS

- 8) Se despliega la pantalla para definir el monto para cada saldo: Recargas y/o Otros Prod.
- a. Aquí capturas los montos para cada saldo, *Y la suma de estos debe dar igual al monto depositado.* NO SE PERMITE HACER TRANSFERENCIA PARCIAL
  - A. Se puede definir el total depositado a un solo saldo.
  - B. Revisa tus montos definidos para cada saldo, YA QUE UNA VEZ CONFIRMADOS, no se pueden CANCELAR o realizar Ajustes.
  - C. Al confirmar se acreditan en tus saldos en LA RED+

| Depósito                          |                                 |
|-----------------------------------|---------------------------------|
| Id Cliente: 376503                | Suc:                            |
| 01 - PRUEBAS 2                    |                                 |
| Autorización: 31360811            | Fecha: 12/11/2020 2:30:41<br>pm |
| Lugar:                            |                                 |
| Monto Depositado: <b>\$800.00</b> |                                 |
| Transferir a:                     |                                 |
| Saldo Recargas:                   | 500.00 🗸                        |
| Saldo Otros Proc:                 | 300.00 🗸                        |
|                                   | Cerrar 🗖 Transferir             |

## COMO FUNCIONA LOS DEPÓSITOS AUTOMÁTICOS LA RED + SERVICIOS

- 9) Para consultar tus depósitos solo por DEPÓSITOS AUTOMÁTICOS, entrar con tu usuario al sitio web de LA RED+ https://soporte.cedixvirtual.mx/soporte25multi/Login.aspx
- 10) En la misma opción de donde obtuviste tu TARJETA con SPEI, es decir Menú Reportes> Pago por SPEI, definir la fecha o el rango de fechas de tus depósitos que quieres consultar.

| LA RED +                          |                               |                |              |                             |               |            |                    | <b>PA</b><br>Bienve | RUEBAS 2<br>enido: magdapro |
|-----------------------------------|-------------------------------|----------------|--------------|-----------------------------|---------------|------------|--------------------|---------------------|-----------------------------|
| Inicio                            | Sucursales                    | -              | Saldos       | Usuarios                    |               | Reporte    | 5                  |                     | Salir                       |
| Desde 1                           | 2/11/2020 Hasta               | 16/11/20       | 20 Q Buscar  |                             |               |            |                    | 🔳 Tarje             | ta con Clabe                |
| Mostrar<br>10 \$<br>registros     | Fecha y hora                  | depósito       |              |                             | Estatus e     | es: Apli   | cado               | Feecha              | y hora trans                |
| # No. Autorizacion                | Fecha Depósito                | Cliente        | Sucursal Mon | to Referencia               | Método Pago   | status     | ecargas            | Otros Prod          | Fransferido                 |
| 31360811                          | 12/11/2020 2:30:41 pm         | 01 - PRUEBAS 2 | \$800.       | 00 1                        | Deposito SPEI | plicado، م | \$500.00           | \$300.00            | 16/11/2020<br>3:42:34 pm    |
| Mostrando registros del 1 al 1 de | un total de 1 registros       |                |              |                             |               |            |                    | Anterior            | 1 Siguiente                 |
|                                   | Referencia es<br>Donde se hiz |                |              | la CLABE<br>o la transferen | cia           | A<br>C     | Aontos<br>1 que sc | deposito<br>aldo    | ado y                       |